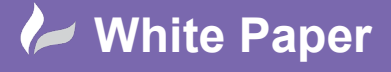

Reference: [06 2019] Guide by [Miles Nicholson] Page 1 of 4

## **3 Phase Wire Types and Numbering**

## **Product**

When drawing multi-phase wires, AutoCAD Electrical only allows you to choose one wire type for the multi-phase wire connections. You may however wish for three phase wire connections to be drawn in the IEC standard of brown, black and grey coloured wires and have the numbering of the wires to the convention of #L1, #L2 and #L3. This can of course be done in a variety of methods.

The key to any company standard is to define the standards in the title block template (\*.DWT) as this will become available for all new drawings but you can also do this retrospectively within a current drawing and/or project.

To define the new wire types:

Select Schematic ribbon tab > Edit Wires/Wire Numbers panel > 🔀 Create Edit Wiretype

You can create wire types by function or by specific wire size/colour

Wire types by function may look similar to:

| Used | Wire Color   | Size   | Layer Name | Wire Numbering | USER1 | USER2 |
|------|--------------|--------|------------|----------------|-------|-------|
|      | RED          | 1.0mm  | 110VAC     | Yes            |       |       |
|      | GREY         | 0.75mm | 24VAC      | Yes            |       |       |
|      | BLUE         | 0.5mm  | 24VDC      | Yes            |       |       |
|      | BLACK        | 2.5mm  | 400VAC     | Yes            |       |       |
|      |              |        | BUSBAR     | No             |       |       |
| X    | GREEN-YELLOW | 2.5mm  | EARTH      | Yes            |       |       |
|      |              |        | JUMPER     | No             |       |       |
| X    | BROWN        | 2.5mm  | L1         | Yes            |       |       |
| X    | BLACK        | 2.5mm  | L2         | Yes            |       |       |
| X    | GREY         | 2.5mm  | L3         | Yes            |       |       |
|      |              |        |            |                |       |       |

Wire types by wire size/colour may look similar to:

| Creat  | e/Edit Wi | ге Туре    |                    |                       |                |       |             | $\times$ |
|--------|-----------|------------|--------------------|-----------------------|----------------|-------|-------------|----------|
| [      | Used      | Wire Color | Size               | Layer Name            | Wire Numbering | USER1 | USER2       | ^        |
| 13     |           | BK         | 70mm <sup>2</sup>  | BK_70mm <sup>2</sup>  | Yes            |       |             |          |
| 14     |           | BK         | 95mm <sup>2</sup>  | BK_95mm <sup>2</sup>  | Yes            |       |             |          |
| 15     |           | BN         | 0.5mm <sup>2</sup> | BN_0.5mm <sup>2</sup> | Yes            |       |             | -        |
| $\sim$ | $\sim$    |            |                    | Bar D. and            |                |       | $\boxtimes$ | $\sim$   |
|        |           |            | OK                 | Cancel                | Help           |       |             |          |

Create your new wire types defining *Wire Color, Size, Layer Name* & *Wire Numbering* as a minimum:

01784 419 922

- Highlighting the new wire type, select
  - Highlighting the new wire type, select
- Color... to change the graphical colour displayed inetype... to change the line type displayed
- Highlighting the new wire type, select Lineweight... to change the line weight displayed
  - sales@cadline.co.uk

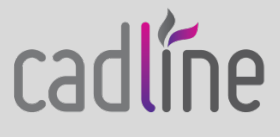

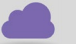

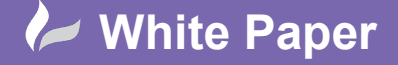

Reference: [06 2019] Guide by [Miles Nicholson] Page 2 of 4

Select OK when finished

Right click over your current project in the Project Manager and select Properties

Select the Wire Numbers tab

Select Based on Wire Layer

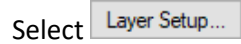

The settings for wire types by function may be similar to:

| Assign Wire Numbering Formats by Wire Layer X                                         |                    |                     |             |  |  |  |  |
|---------------------------------------------------------------------------------------|--------------------|---------------------|-------------|--|--|--|--|
| Wire Layer                                                                            | Wire Number Format | Sequential start %N | Suffix List |  |  |  |  |
| L1                                                                                    | %NL1               | 1                   |             |  |  |  |  |
| L2                                                                                    | %NL2               | 1                   | -           |  |  |  |  |
| L3                                                                                    | %NL3               | 1                   | -           |  |  |  |  |
| EARTH                                                                                 | E                  | E                   | -           |  |  |  |  |
|                                                                                       |                    |                     |             |  |  |  |  |
|                                                                                       |                    |                     |             |  |  |  |  |
|                                                                                       |                    |                     |             |  |  |  |  |
| Add Update Delete                                                                     |                    |                     |             |  |  |  |  |
| List L1 Wire layer name<br>(wild cards OK)                                            |                    |                     |             |  |  |  |  |
| Default %NL1 Wire number format for layer                                             |                    |                     |             |  |  |  |  |
| Default Starting wire sequence (%N part)<br>for this layer (Sequential tag mode only) |                    |                     |             |  |  |  |  |
| Default Wire number suffix list for layer                                             |                    |                     |             |  |  |  |  |
| OK Cancel Help                                                                        |                    |                     |             |  |  |  |  |

The settings for wire types by wire size / colour may be similar to:

| Wire Layer                 | Wire Number For                             | mat Sequential start %N Suf             | fix List |  |
|----------------------------|---------------------------------------------|-----------------------------------------|----------|--|
| 3K_2.5mm <sup>2</sup>      | %NL2                                        | 1                                       |          |  |
| 3K_4.0mm <sup>2</sup>      | %NL2                                        | 1                                       | -        |  |
| 3K_6.0mm <sup>2</sup>      | %NL2                                        | 1                                       | -        |  |
| 3K_10mm <sup>2</sup>       | %NL2                                        | 1                                       | -        |  |
| 3K_16mm <sup>2</sup>       | %NL2                                        | 1                                       | -        |  |
| 3K_25mm <sup>2</sup>       | %NL2                                        | 1                                       | -        |  |
| 3K_35mm <sup>2</sup>       | %NL2                                        | 1                                       | -        |  |
| 3K_50mm <sup>2</sup>       | %NL2                                        | 1                                       | -        |  |
| sk_/umm*                   | /«INLZ                                      | 1                                       | -        |  |
|                            | Ac                                          | dd Update Delete                        |          |  |
| List BK_2.5mm <sup>2</sup> | W (w                                        | /ire layer name<br>/ild cards OK)       |          |  |
| Default %NL2               |                                             | Wire number format for layer            |          |  |
| Default 1                  | Starting wire seque<br>for this layer (Sequ | ence (%N part)<br>ential tag mode only) |          |  |
| Default                    |                                             | Wire number suffix list for laye        | r        |  |

Select Add to add the wire numbering system

Repeat for the other wire types or sizes/colours with the numbering default set to %NL1, %NL2 and %NL3 respectively.

Select **OK** to accept any changes

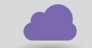

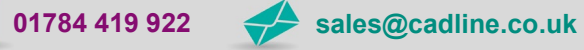

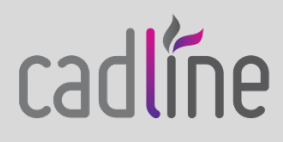

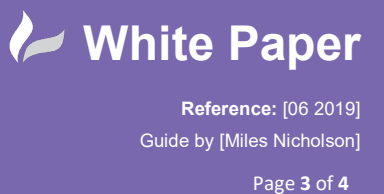

cadline

Back in the schematic, right click over the specific wire and select 🥻 Change/Convert Wire Type

Select the appropriate wire type i.e. L1, L2 or L3 or more specifically the exact wire size and colour

Select **OK** to accept any changes and the wire type will be changed until an equipotential change. Repeat for all remaining wires and their appropriate wire types.

If the wires were already numbered, the wires will be renumbered in accordance with the new standards as long as the previous wire numbers were not fixed.

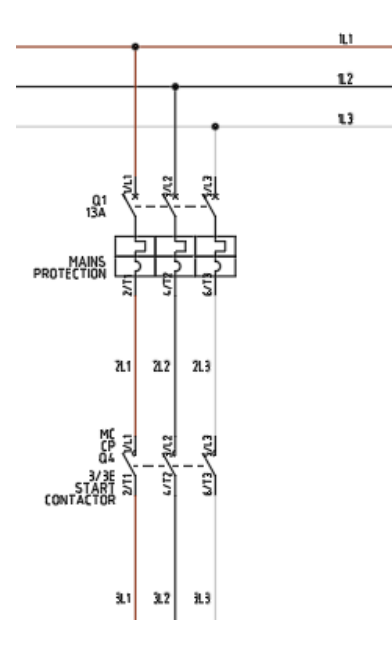

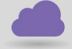

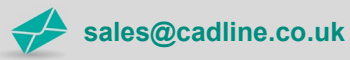

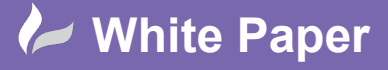

Reference: [06 2019] Guide by [Miles Nicholson]

Page 4 of 4

| You can also use the <sup>#-O 31</sup> | <sup>vhase</sup> wire numb | ering comn         | nand                    |                                    |
|----------------------------------------|----------------------------|--------------------|-------------------------|------------------------------------|
| Select <i>Schematic</i> ribbon tal     | o > Insert Wires,          | /Wire Numl         | bering panel > $^{N}$   | ₩ire<br>umbers * ♥                 |
| Select # O 3 Phase                     |                            |                    |                         |                                    |
|                                        | 3 Phase Wire Numbering     | 9                  |                         | ×                                  |
|                                        | Prefix:                    | Base:<br>1<br>hold | Suffix:<br>L1<br>O hold | Wire Numbers:<br>1L1<br>1L2<br>1L3 |
|                                        | ) increment                | <                  | increment List          |                                    |
|                                        |                            | Pick               |                         | Maximum:<br>(a) 3 () 4 () None     |
|                                        |                            |                    | Help                    |                                    |
| The command is not restric             | ted to 3 or 4 wi           | ires as vou d      | can place unlimi        | ted wire numbers. You              |

u can also select from a γc an p pre-defined List

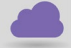

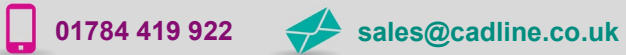

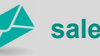